## Leiame do Windows Print File Downloader com instruções de instalação e de remoção

Este arquivo Leiame contém instruções para instalar o Print File Downloader (PFD) em sistemas Windows. O PFD fornece a interface do usuário para fazer o download de arquivos PostScript, PDF, TIFF e PCL prontos para impressão e especificar os recursos de impressão para estes arquivos. Você deve ter uma impressora instalada no seu sistema para imprimir arquivos usando o PFD.

O PFD pode ser instalado nos seguintes sistemas operacionais:

- Windows NT 4.0
- Windows 2000
- Windows XP

O procedimento de instalação a seguir pressupõe que você tenha um programa de descompactação (zip) instalado no seu sistema. Antes de continuar, verifique com o administrador do Windows se você tem os privilégios adequados para instalar o PFD.

## Para instalar o Windows Print File Downloader:

- 1. Feche todos os aplicativos.
- 2. Execute uma das seguintes operações:
  - Se você estiver utilizando o Printer Drivers, PPD Files, and Print File Downloader Software CD para instalar o Print File Downloader, abra o arquivo ReadMe.html e siga as instruções.
  - Se você não estiver utilizando o CD, faça o download e salve o arquivo .zip em uma pasta do disco rígido; a seguir continue com este procedimento.
- 3. Navegue até a pasta na qual o arquivo .zip foi salvo.
- Clique duas vezes em PFDW32\_<idioma>\_<marca>\_xxxx.zip.
  O sistema exibirá uma janela que mostra o conteúdo do arquivo zip.
- 5. Extraia os arquivos para uma pasta do disco rígido.
- 6. Feche o programa de compactação Zip.
- 7. Navegue até a pasta na qual os arquivos foram extraídos.
- 8. Clique duas vezes em Setup.exe. A janela Bem-vindo é exibida.
- Clique em Avançar. A janela Contrato de licença de software é exibida.
- 10. Depois de ler o contrato de licença, clique em Sim para aceitá-lo. A janela Licença de TIFF será exibida.
- 11. Depois de ler a licença de TIFF, clique em Sim para aceitá-la. A janela Escolher o local de destino é exibida.

OBSERVAÇÃO: Clique em Procurar para alterar a pasta de destino, se necessário.

- 12. Clique em Avançar. A janela Selecionar pasta para o programa será exibida.
- 13. Clique em Avançar. A janela Instalação concluída é exibida.
- 14. Clique em Concluir. O PFD já está pronto para ser utilizado.

## Para remover o Windows Print File Downloader:

- 1. Abra o Painel de controle do Windows.
- 2. Clique em Adicionar ou remover programas.
- 3. Selecione a entrada PFD a ser removida.
- 4. Clique em Alterar/remover. O sistema exibe uma janela de confirmação.
- 5. Clique em Sim para continuar a remoção.
- 6. Clique em OK quando a remoção do PFD estiver concluída.

## Estabelecendo a conectividade com a Impressora no Print File Downloader

Você pode conectar o PFD a uma Impressora específica utilizando os drivers de impressão instalados no seu sistema. Como configuração mínima, deve haver um driver instalado no sistema local para que o PFD possa acessá-lo e enviar um trabalho de impressão.

O PFD utiliza o Driver de impressão selecionado para enviar um arquivo pronto para impressão à porta atribuída a esse driver. O PFD exibe os Drivers de impressão selecionados em uma lista da guia "Geral". O Driver de impressão selecionado, por si, não tem efeito sobre o trabalho de impressão enviado pelo PFD.

Drivers de impressão e PPDs são fornecidos e podem ser instalados no sistema para esse fim; entretanto, qualquer Driver de impressão instalado funcionará corretamente.